# HOW TO USE MEALVIEVER

Some tips for using Pigeon Catering's Interactive Menu Viewing Website

#### **Create an account**

Go to mealviewer.com or download the app from your app store. Press Log in as student/parent. Search for your school and create a profile.

By creating a profile as a parent, you can add multiple students. Students can be from different schools as long as the school is associated with Pigeon Catering.

### **Input Allergens**

When creating an account, parents/students can input allergens.

Once an allergen is assigned to a student, every menu item that contains that allergen will be crossed off of the menu.

### **View Nutrition Info**

When you hover over each menu item, the nutrition facts and a photo of the item will be displayed for the viewer.

The allergens for each food item will also be displayed this way.

### **Rate Meals**

Meals can be rated two ways on the MealViewer app. Students can simply star a menu item to show that it is a favorite or they can rate the item from 0-100.

The cafeteria will be able to see this feedback in order to improve the menu and quality in the future

#### **Build a Meal**

On the left side of the menu calendar, there is a nutrition calculator.

The nutrition calculator is where students can choose menu items in order to calculate the nutrition facts for their entire meal, rather than just one menu item.

## **Cafeteria Payments**

The left side of the menu calendar also contains a link to MySchoolBucks.

By pressing this link users will be able to make payments or check balances.

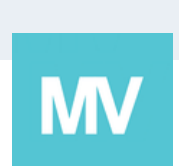